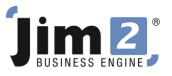

## Skill: Pack Stock from a PO

Who: Restricted users, Adv WH Mgt sites.

Describe: Pack stock into a bin from a Purchase Order.

Context: Once a PO has been placed on Received status, Jim2 can then pack the stock into stock bins. Failure to pack stock into a bin will leave the stock codes on the "floor".

|                                                                                                    | 🔓 · 🙆 ·                                                                                                    |                    | Contra Autom                                                                  | Jim2 - ALV                               | V                | a seat free       |             | -                |                                                               |                                          |                                            |
|----------------------------------------------------------------------------------------------------|----------------------------------------------------------------------------------------------------|--------------------|-------------------------------------------------------------------------------|------------------------------------------|------------------|-------------------|-------------|------------------|---------------------------------------------------------------|------------------------------------------|--------------------------------------------|
| Jobs Managed Serv                                                                                                    | ices Quotes P                                                                                                    | urchases CardFiles | Items Stock                                                                   | Accounts Banking                         | Management       | Dashboard         | Scheduling  | eBusiness        | Tools                                                         |                                          | 0                                          |
| Add View/Edit Create<br>Purchase Purchases                                                                                                    | Return To<br>Vendor<br>Purchase Other                                                                                                    | rint Pick/Pack     | <ul> <li>Print</li> <li>⇒ Email</li> <li>⇒ Fax</li> <li>Purchase 0</li> </ul> | WS Stock Receipt w Bins<br>Order Reports | -                |                   |             |                  |                                                               |                                          |                                            |
| Search Jim2                                                                                                    | 🗧 🛛 Viewing Pure                                                                                                    | 🖬 Stock Packing    |                                                                               |                                          |                  |                   |             |                  |                                                               | = x                                      | PLIES 🗗 🗙                                  |
| Nav Tree 5<br>Jobs 206788 F<br>musw 206788 m2                                                                                                    | Our Ref# 00/2010<br>00/2010<br>00/2000<br>00/20000000000 | Mark all as packed | Packing Draft Description F - EACH                                            |                                          | Location<br>B1BE | Zone Bin          | Max Qty Max | Qty All Qty To I | ry Bin 1 - Primar<br>Pack Qty In Bin Unit<br>10 EACH          | y Bin 2<br>Qty Packed<br>10              | •                                          |
| Managed Services<br>Quotes                                                                                                    | BackOrd#                                                                                                    |                    |                                                                               |                                          |                  | I.2.01<br>C.1.2.2 | 0           | 0                | 3                                                             | 10                                       | -                                          |
| Orderses     Orderses     Orderses     Orderses     Orderses     Orderses     Orderses     Orderses     Orderses     Orderses     Orderses                                                                                                    | Branch BER<br>Date<br>1 23/08/201<br>2 23/08/201<br>3 23/08/201<br>4 23/08/201                                                                                                    |                    |                                                                               |                                          |                  |                   |             |                  |                                                               |                                          |                                            |
| Stock  Stock  Minimum 265  Kummanagement  Accounts  Stock  100  100  Comparison  100  Comparison  Comparison  Com | + Location 2                                                                                                    |                    |                                                                               |                                          |                  |                   |             |                  |                                                               | ý)                                       | Total<br>182.27                            |
| General Leager     Account Inquiry     Banking     Artill Reconciliation     Invigation     Search Results                                                                                                    | Qty Count: 10 Create Simil PO Expenses                                                                                                    | lar                | Edit                                                                          | <u>A</u> dd Bin                          | Eind Empty Bin   |                   |             |                  | SubTotal \$<br>Freight \$ G<br>Acc Fee \$ G<br>Total \$ (AUD) | Cancel<br>16.57<br>0.00<br>0.00<br>16.57 | Amount<br>165.70<br>0.00<br>0.00<br>182.27 |

Skill Steps:

- 1. After entering all other information into the Purchase Order, click Pack from the Purchases ribbon. The Stock Packing window will be displayed.
- 2. In the Stock Packing window, note the Bins and Qty Packed fields. Enter a Qty in the Qty Pack field(s).
- 3. Click OK button. Stock has now been packed, and a Packing slip will print.